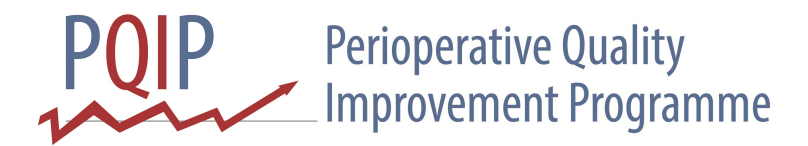

## How to create a simple SPC chart (using Microsoft Excel 2010)

Follow the initial steps for <u>creating a simple run chart</u>.

For an SPC chart, create four further columns - Mean, UCL, LCL and Sigma, e.g.:

|     |    | А      | В  | С    | D   | E   | F     | G |
|-----|----|--------|----|------|-----|-----|-------|---|
|     | 1  | Date   | %  | Mean | UCL | LCL | Sigma |   |
|     | 2  | Jan-14 | 46 |      |     |     |       |   |
|     | 3  | Feb-14 | 57 |      |     |     |       |   |
|     | 4  | Mar-14 | 68 |      |     |     |       |   |
|     | 5  | Apr-14 | 65 |      |     |     |       |   |
|     | 6  | May-14 | 43 |      |     |     |       |   |
|     | 7  | Jun-14 | 62 |      |     |     |       |   |
|     | 8  | Jul-14 | 74 |      |     |     |       |   |
|     | 9  | Aug-14 | 55 |      |     |     |       |   |
|     | 10 | Sep-14 | 49 |      |     |     |       |   |
|     | 11 | Oct-14 | 71 |      |     |     |       |   |
|     | 12 | Nov-14 | 81 |      |     |     |       |   |
| xx> | 13 | Dec-14 | 79 |      |     |     |       |   |
|     | 14 |        |    |      |     |     |       |   |

| In cell C2, type: | =AVERAGE(\$B\$2:\$B\$ <b>XX</b> )      |
|-------------------|----------------------------------------|
| In D2, type:      | =C2+3*F2                               |
| In E2, type:      | =C2-3*F2                               |
| In F2, type:      | =STDEVA(\$B\$2:\$B\$ <mark>XX</mark> ) |

Now highlight cells C2 across to F2 and fill down against all the values in column B;

Hopefully your data should now look something like:

| -  |        |    |      |          |          |          |   |
|----|--------|----|------|----------|----------|----------|---|
|    | Α      | В  | С    | D        | E        | F        | G |
| 1  | Date   | %  | Mean | UCL      | LCL      | Sigma    |   |
| 2  | Jan-14 | 46 | 59   | 91.24903 | 26.75097 | 10.74968 |   |
| 3  | Feb-14 | 57 | 59   | 91.24903 | 26.75097 | 10.74968 |   |
| 4  | Mar-14 | 68 | 59   | 91.24903 | 26.75097 | 10.74968 |   |
| 5  | Apr-14 | 65 | 59   | 91.24903 | 26.75097 | 10.74968 |   |
| 6  | May-14 | 43 | 59   | 91.24903 | 26.75097 | 10.74968 |   |
| 7  | Jun-14 | 62 | 59   | 91.24903 | 26.75097 | 10.74968 |   |
| 8  | Jul-14 | 74 | 59   | 91.24903 | 26.75097 | 10.74968 |   |
| 9  | Aug-14 | 55 | 59   | 91.24903 | 26.75097 | 10.74968 |   |
| 10 | Sep-14 | 49 | 59   | 91.24903 | 26.75097 | 10.74968 |   |
| 11 | Oct-14 | 71 | 59   | 91.24903 | 26.75097 | 10.74968 |   |
| 12 | Nov-14 | 81 | 59   | 91.24903 | 26.75097 | 10.74968 |   |
| 13 | Dec-14 | 79 | 59   | 91.24903 | 26.75097 | 10.74968 |   |
| 14 |        |    |      |          |          |          |   |

Now to add the control lines to your chart, click on the chart, then click once more on the grey frame outline of the chart. Column B should appear highlighted in blue. Drag the blue outline to include the values in columns C, D and E (not F) as well as column B. Three horizontal control lines should appear on the chart, e.g.:

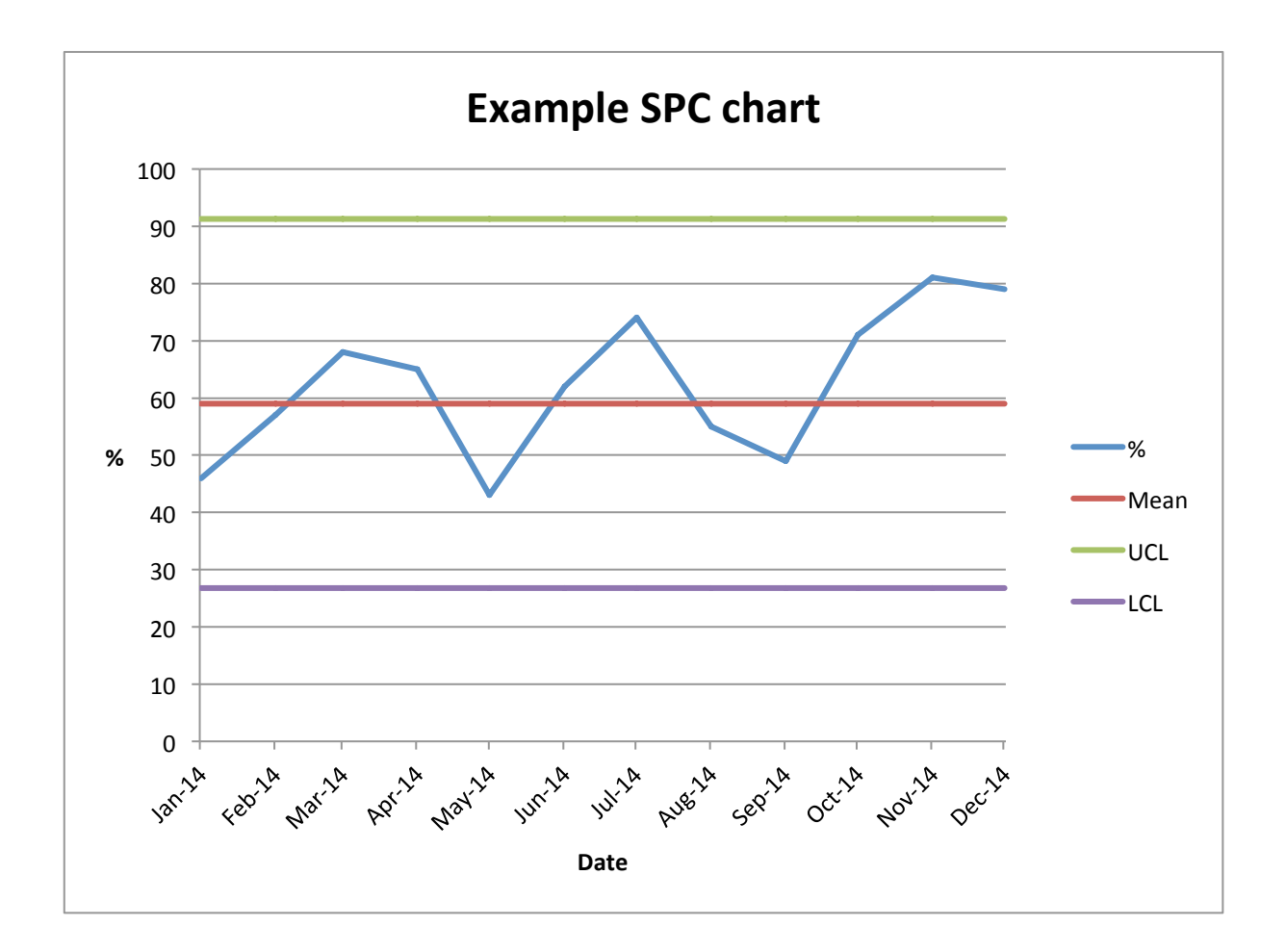

As with the <u>run chart</u>, you can add chart and axis titles and format the axes by clicking on the chart and then clicking on 'Layout' under 'Chart Tools' on the formatting ribbon above.

<u>Click here</u> for a template of the example data.

Good luck!